## FLU SEASON: A GUIDE TO TROUBLESHOOTING

## l don't have CPT Codes in my eBill.

Make sure you entered the immunization under the correct provider. Whatever is in the shot record must match the eSuperbill.

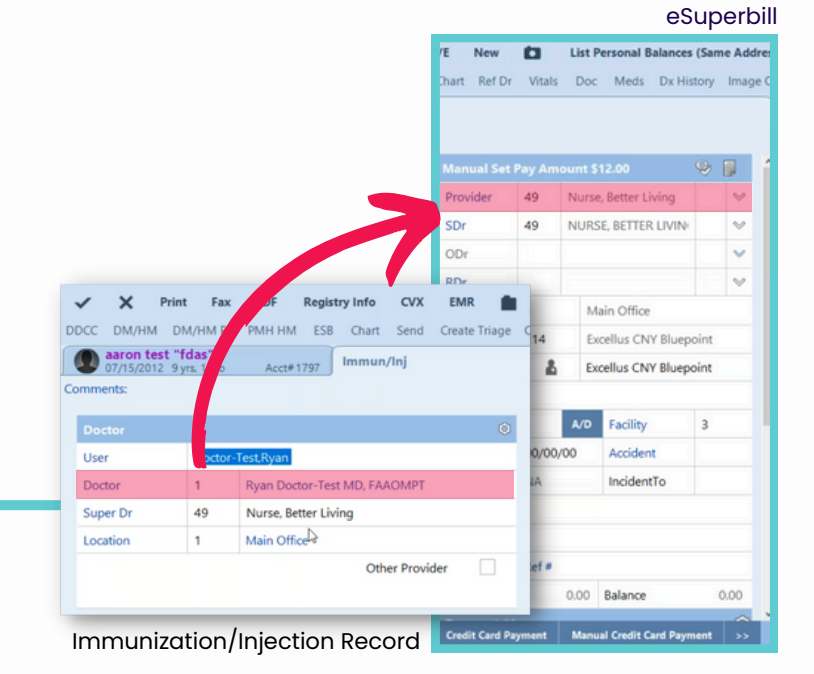

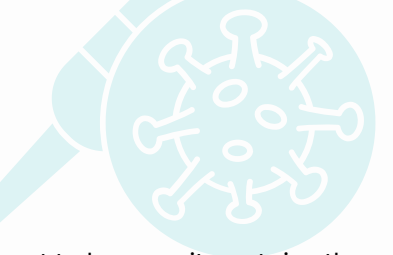

This is the record you want to keep as it contains the dose and Lot#. The duplicate record will have blank fields.

| Immunization/Ir | jection              |  |                       |                | 0 |
|-----------------|----------------------|--|-----------------------|----------------|---|
| Imm/Inj         | 90662 Influenza Vaco |  | Split Virus Preservat |                |   |
| Dose 0.7mL      |                      |  | Route                 | Intramuscular  |   |
| Site            | Left Arm<br>90662A   |  | Mfr                   | Sanofi Pasteur |   |
| Lot #           |                      |  | Exp. Date             | 12/31/21       |   |
| Dil. Lot#       |                      |  | Exp. Date             |                |   |

## I have duplicate immunization records or eBills.

Remove the record or eSuperbill that does not have the Lot# or dose information in it.

Medical Records Setup > All Orders > Immunizations/Injections Setup > Lot # Setup

| M                                   |                               |          |              |                                        |                             |                               |                             |                       | 2 - M |
|-------------------------------------|-------------------------------|----------|--------------|----------------------------------------|-----------------------------|-------------------------------|-----------------------------|-----------------------|-------|
|                                     |                               |          |              |                                        |                             | Edit Immun/Inj                | Lot#                        |                       |       |
| EC                                  | Lot Details                   |          |              |                                        |                             |                               |                             |                       |       |
| re                                  | Lot Number                    | 044B21A  |              |                                        |                             |                               |                             |                       |       |
| AV                                  | Expiration                    | 12/31/21 |              |                                        |                             |                               |                             |                       |       |
| Cl                                  | Manthicturer Moderna US, Inc. |          |              |                                        |                             |                               |                             |                       |       |
| Su                                  | NDC (Package/Box)             | 12345    | 1234         |                                        |                             | 12                            |                             |                       |       |
| Pr                                  | NDC (Product/Vial)            |          |              |                                        |                             |                               |                             |                       |       |
| Fo                                  | Form                          |          |              |                                        |                             |                               |                             |                       |       |
| Use                                 | Practice Address for ECS C    | Claims   | ~            |                                        | Use Co                      | ntrol File Address for Claims |                             | ECS Pay-To Address    |       |
| Sen                                 | Send Location NPI if present  |          | $\checkmark$ |                                        | Don't Send Rendering Dr NPI |                               |                             | Send NPI As           |       |
| Gro                                 | Group Taxonomy                |          | None         | e                                      | Print NPI Only              |                               | $\checkmark$                | Facility Print Option |       |
| Pap                                 | Paper Claims Ignore CR        |          |              |                                        | Ignore Commercial MCD       |                               |                             | Medigap Insurer ID    |       |
| Uses VBH Units                      |                               |          |              | Send/Print Units or Minutes            |                             | Minutes                       | Multiply Drug Units         |                       |       |
| MS                                  | (MCD-OH)                      |          |              |                                        | Combi                       | ne Crossover Charges into 1 C |                             |                       |       |
| ccs                                 | Only:                         |          |              |                                        |                             |                               |                             |                       |       |
| S                                   | end Only This Insurance O     | ompan    |              |                                        | Use TC                      | M Codes                       |                             | E/M Code in Sort      |       |
| Use Patient Doctor for Insurance Pr |                               |          |              | Use Patient Referring Doctor for Insur |                             |                               | Send Organization Name Only |                       |       |
| U                                   | Use Alternate EMP ID          |          |              |                                        | NDC from Lot#               |                               | Package                     |                       |       |

## My NDC is not sending on a claim.

Make sure you are entering NDC info in

the correct field. Check the **NDC from Lot#** field in Insurance Setup to see if you should be adding Package or Product info. Note: each insurance company defaults to Package.

Immunizations/Injections > Series View

| C DM/HM DM/HM PR PM                                                                                  | H HM ESB Chart Send Other Chart           | Ref Dr Vitals D | oc Meds | Dx History | Image Options | Orders WHO WFL 0-24m |
|----------------------------------------------------------------------------------------------------|-------------------------------------------|-----------------|---------|------------|---------------|----------------------|
| Adam Test<br>M 08/20/2000 21 yrs, 3 wks                                                              | Acct# 144 Tool addingme Up                | Immun,          | /Inj    |            |               |                      |
| ergies Hemo-Fin                                                                                      |                                           |                 |         |            |               |                      |
| nments                                                                                               |                                           |                 |         |            |               |                      |
| sccine                                                                                               | Type of Vaccine                           | Given           | Lot #   |            | VIS Date      | Admin                |
| epatitis B                                                                                           | 1. Hepatitis B,Unspecified                | Unknown         |         |            |               |                      |
|                                                                                                    | Serologic Immunity to Hepatitis B         | Unknown         |         |            |               |                      |
|                                                                                                    | 2. Hepatitis B & Hib Vaccine              | 12/16/20        | TEST    |            |               | Ryan                 |
|                                                                                                    | 3. (Add 3 of 3)                           |                 |         |            |               |                      |
| otavirus                                                                                             | 1. (Add 1 of 3)                           |                 |         |            |               |                      |
|                                                                                                    | 2. (Add 2 of 3)                           |                 |         |            |               |                      |
|                                                                                                    | 3. (Add 3 of 3, if needed)                |                 |         |            |               |                      |
| phtheria, Tetanus, Pertussis                                                                         | 1. (Add 1 of 5)                           |                 |         |            |               |                      |
|                                                                                                    | 2. (Add 2 of 5)                           |                 |         |            |               |                      |
|                                                                                                    | 3. (Add 3 of 5)                           |                 |         |            |               |                      |
|                                                                                                    | 4. (Add 4 of 5)                           |                 |         |            |               |                      |
|                                                                                                    | 5. (Add 5 of 5)                           |                 |         |            |               |                      |
| aemophilus B                                                                                         | 1. Hepatitis B & Hib Vaccine              | 12/16/20        | TEST    |            |               | Ryan                 |
|                                                                                                    | 2. (Add 2 of 4)                           |                 |         |            |               |                      |
|                                                                                                    | 3. (Add 3 of 4)                           |                 |         |            |               |                      |
|                                                                                                    | CVX and Vaccine Gro                       | oup Setup       |         |            |               |                      |
|                                                                                                    |                                           | 0.50            |         |            |               |                      |
| 90656 INFLUENZA VIKUS VAC                                                                            | CINE SPLIT VIRUS USE FOR INDIVIDUAL 3YR O | LDER            |         |            | _             | d Expanded Series    |
| Vaccine Group Influer                                                                                | 1Z.A                                      |                 |         |            |               |                      |
| VIS Docume                                                                                           | ent 🔶                                     | VIS Date        |         |            |               |                      |
| <add remo<="" td=""><td>ove VIS Document&gt;</td><td></td><td></td><td></td><td></td><td></td></add> | ove VIS Document>                         |                 |         |            |               |                      |
|                                                                                                    |                                           |                 |         |            |               |                      |
|                                                                                                    |                                           |                 |         |            |               |                      |
|                                                                                                    |                                           |                 |         |            |               |                      |
|                                                                                                    |                                           |                 |         |            |               |                      |
|                                                                                                    |                                           |                 |         |            |               |                      |
|                                                                                                    |                                           |                 |         |            |               |                      |
|                                                                                                    |                                           |                 |         |            |               |                      |

Medical Records Setup > All Orders > Immunizations/Injections Setup > Immunization Master File Setup > Insurance Co's/Col Agencies > Insurance Co's/Collection Agcy's

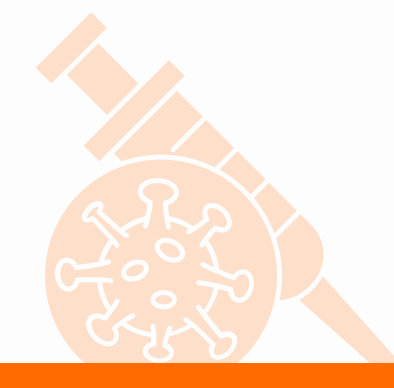

I need to see which shots my patient still needs.

Link your codes to the proper vaccine group so you can use the "Series" view to quickly see which shots your patient already had.